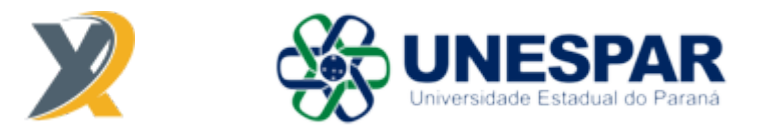

# Guia de Uso do Produto SPARKx UNESPAR Participação de Eventos Perfil de Proponente

# SUMÁRIO

- 1. Preenchimento do Formulário de Submissão da Proposta
  - I. Sobre a integração com o CV Lattes

## 1. Preenchimento do Formulário de Submissão da Proposta

a) Na página inicial (
), clique no botão "Realizar Inscrição" no edital de sua escolha:

| X | Fale conosco Dados de acesso |                                                                                       |                                 |                             | Alertas 🌲 | Bem-vindo(a),<br>Administrador da plataforma<br>PROPONENTE V |
|---|------------------------------|---------------------------------------------------------------------------------------|---------------------------------|-----------------------------|-----------|--------------------------------------------------------------|
| * |                              | Bem-vindo(a), Administrador                                                           |                                 |                             |           |                                                              |
| ø |                              | <b>Q</b> Propostas & projetos                                                         | 👤 Meu perfil                    |                             |           |                                                              |
| 5 |                              | Você não possui propostas submetidas.                                                 |                                 | Administrador da plataforma |           |                                                              |
| 2 |                              | Vooë possui 8 propostas e projetos.                                                   |                                 |                             |           |                                                              |
|   |                              |                                                                                       | Preenchimento do<br>perfil      |                             |           |                                                              |
|   |                              |                                                                                       | Seu perfil está 12%<br>completo |                             |           |                                                              |
|   |                              |                                                                                       |                                 | Ter perfil completo         |           |                                                              |
|   |                              | Editais internos abertos para submissão                                               | o de propostas                  |                             |           |                                                              |
|   |                              | Data-limite<br>Anexo No. 01/2025<br>Testes participação em Eventos<br>JANEERO<br>2026 | s (2025)                        | Realizar Inscrição          |           |                                                              |

b) Para conferir as informações gerais do edital ou informações sobre recursos e despesas do mesmo, clique em "Informações gerais" ou em "Recursos & Despesas", respectivamente;

c) Para submeter uma proposta, clique em "Realizar Inscrição":

| $\mathbf{X}$ | Fale conosco Dados de acesso |                                                                                                    |                    | Alertas 🌲 | Bem-vindo(a),<br>Administrador da plataforma<br>PROPONENTE V |
|--------------|------------------------------|----------------------------------------------------------------------------------------------------|--------------------|-----------|--------------------------------------------------------------|
| *            | •                            | 🕼 Ação de fomento                                                                                                    |                    |           |                                                              |
|              |                              | Data lamba<br>Participação de Eventos Anexo No 01/2025<br>Testes participação em Eventos (2025)<br>Testes participação em Eventos (2025)<br>JANERO |                    |           |                                                              |
|              |                              | Projetos Informações gerals Recursos & Despesas                                                                                                    | Realizar Inscrição |           |                                                              |
|              |                              | (Sem titulo definido)                                                                                                    | <b>e</b> 🖻         |           |                                                              |
|              |                              | Teste 16/01                                                                                                    | 2 🖻                |           |                                                              |
|              |                              | Teste 20/01                                                                                                    | <b>8</b> 🗎         |           |                                                              |
|              |                              | (Sem titulo definido)                                                                                                    | <b>e</b> 1         |           |                                                              |
|              |                              | (Sem titulo definido)                                                                                                    | 6 8                |           |                                                              |
|              |                              | ≪ < 1 2 > ≫                                                                                                    | Ir para a página   |           |                                                              |

d) Preencha o Formulário de Submissão da Proposta. Cada círculo com um ícone em seu interior no canto esquerdo do formulário é uma aba deste, onde são divididas as diversas informações necessárias da proposta a ser submetida. Alguns campos possuem um preenchimento diferenciado, que serão demonstrados a seguir:

# Aba Informações Gerais

| s  | Submissão da Proposta                                                                 | 28/03/2025 in: 14:43                                                                  |                                                                                                    |  |  |
|----|---------------------------------------------------------------------------------------|---------------------------------------------------------------------------------------|----------------------------------------------------------------------------------------------------|--|--|
| In | formações Gerais                                                                      |                                                                                       | l                                                                                                    |  |  |
|    | Prezado(a) pesquisador, para submissão da<br>submeter, verifique no menu "Meus Dados" | a proposta é obrigatório a integração com<br>se o CV Lattes está integrado à Platafor | o CV Lattes na Plataforma SPARKx. Caso não esteja conseguin<br>na SPARKx. Caso não esteja, aprove a importação. |  |  |
| F  | Proponente                                                                            |                                                                                       |                                                                                                    |  |  |
|    | Administrador da plataforma                                                           | <b>A</b> D                                                                            |                                                                                                    |  |  |
| I  | Informações do Proponente                                                             |                                                                                       |                                                                                                    |  |  |
|    | 3 Se deseja atualizar seus dados <u>elíque a</u>                                      | agul .                                                                                |                                                                                                    |  |  |
|    | Nome<br>Administrador da plataforma<br>CPF                                            | Dafa de nacolmento<br>67/11/1972                                                      | 8exo<br>Masculno<br>Neolonelidede                                                                               |  |  |
|    | 000.000.000-00<br>Titulação<br>Nilo Minomado                                          | RG<br>Proficeão<br>Nenhuma atualmente                                                 | Brasilieira<br>Enderego                                                                                         |  |  |
|    | Bairro                                                                                | Número                                                                                | Complemento                                                                                                    |  |  |
|    | E-mail<br>exemplo@sparkx.com.br                                                       | Telefone                                                                              | Celular                                                                                                    |  |  |
|    |                                                                                       |                                                                                       |                                                                                                    |  |  |
| [  | campus *                                                                              |                                                                                       |                                                                                                    |  |  |
| C  | Colegiado *                                                                           |                                                                                       |                                                                                                    |  |  |
|    | Este erital aneita anenas Estalutáriosi                                               |                                                                                       |                                                                                                    |  |  |
|    |                                                                                       |                                                                                       |                                                                                                    |  |  |
|    | vinculo institucional •                                                               |                                                                                       |                                                                                                    |  |  |
| F  | Regime de Trabalho •                                                                  |                                                                                       |                                                                                                    |  |  |
|    |                                                                                       |                                                                                       |                                                                                                    |  |  |
| 1  | Título da Pesquisa Institucional Doce                                                 | nte •                                                                                 |                                                                                                    |  |  |
|    |                                                                                       |                                                                                       |                                                                                                    |  |  |

Preencha todos os campos obrigatórios (\*) e atente-se para os avisos em amarelo, quando existirem. Quando acabar de preencher os campos da aba em questão, clique em "**Próximo**". O mesmo valerá para todas as outras abas.

I. Sobre a integração com o CV Lattes:

Como consta no aviso, para submeter uma proposta é obrigatória a integração com o CV Lattes na Plataforma SPARKx.

Primeiramente, verifique no menu "Meus Dados" (
) se o seu CV Lattes está integrado à Plataforma SPARKx:

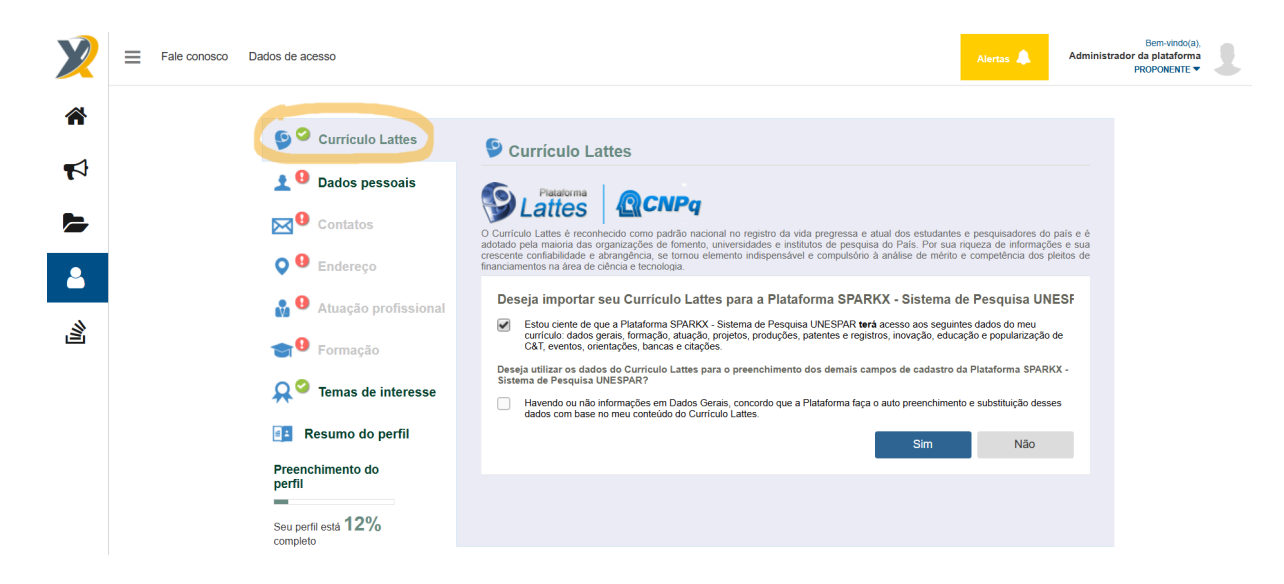

Caso não esteja, faça e aprove a importação, marcando a primeira caixa de seleção – e também a segunda, caso queira utilizar os dados do CV Lattes para o preenchimento automático dos demais campos do seu perfil – e clicando em "**Sim**".

Acompanhe o checklist de carregamento e verifique a conclusão da importação.

# Aba Evento

| - |                                                                                                    |
|---|----------------------------------------------------------------------------------------------------|
| E | vento C                                                                                                    |
|   | Tibulo do Evento                                                                                                    |
|   |                                                                                                    |
|   |                                                                                                    |
|   | Site do Evento *                                                                                                    |
|   |                                                                                                    |
|   | Entidade Promotora -                                                                                                    |
|   |                                                                                                    |
|   | Cidade de Evento *                                                                                                    |
|   | Pale en caso de eveno insensitoral (Sz.: Madrit - Espenia)                                                                                                    |
|   |                                                                                                    |
|   | Periodo do Evento                                                                                                    |
|   | Inicio • Fim •                                                                                                    |
|   |                                                                                                    |
|   | Area de Conhecimento *                                                                                                    |
|   |                                                                                                    |
|   | Abrangência do Evento *                                                                                                    |
|   |                                                                                                    |
|   |                                                                                                    |
|   | umo(s) do(s) uspsino(s) s sel(eiii) Abiseeurgoo(s) •                                                                                                    |
|   |                                                                                                    |
|   | Vocé ji digitor d canacteria de con mánimo de 4000 para este a                                                                                                    |
|   | Possul Carta de Acelte? •                                                                                                    |
|   | Sim ONA                                                                                                    |
|   | Autores com vinculo Institucional -                                                                                                    |
|   |                                                                                                    |
|   | Voce je dightou i careconjegi de um máximo de 4.000 para asso                                                                                                    |
|   |                                                                                                    |
|   | Beneficios científicos esperados com o referido apolo *                                                                                                    |
|   |                                                                                                    |
|   | Vocal já digitor ú caracterijský de um mánimo de 4.000 para este o                                                                                                    |
|   | Indicar Aderéncia a NAPIS *<br>Nexe develor de Parçola a Investo (MARI) por vén sente formandos pelo Fundado develór se que aportan adminstr de éner prioritérie Menticades<br>Constructivos de Olivica de develocitados e COTOS nodem persoagado en Novo Texana administra. |
|   | heficipe a caula NAPIS de crabalhos acreaetas do aderentes. Em caso de não aderénde ace NAPIS, heiro Não Aderente no camoo abairo.                                                                                                    |
|   |                                                                                                    |
|   | Vocé jé diphou 0 cencentres de 4.000 para este                                                                                                    |
|   |                                                                                                    |

- Título do Evento: nome do evento do qual irá participar;
- Site do Evento: link (endereço URL) do evento;
- Entidade Promotora: entidade que está organizando o evento;

- Cidade de Evento: cidade onde o evento será realizado;
- Período do Evento: datas de início e fim do evento (selecionar);
- Abrangência do evento: geográfica (selecionar)
- Título(s) do(s) Trabalho(s) a Ser(em) Apresentado(s): preencher
- Possui Carta de Aceite?: selecionar "Sim" ou "Não"
  - Se possuir, anexe-a no campo que irá aparecer.
    - caso você queira anexar um link que leve para a Carta, clique em <sup>S</sup>;
    - caso você queira anexar mais de um arquivo, clique em 🔌 ;
    - caso você queira anexar arquivos já armazenados no SPARKx, clique em 
       Clique em

| Possui Carta de Aceite? *                                                                          |                                                         |          |
|----------------------------------------------------------------------------------------------------|---------------------------------------------------------|----------|
| ● Sim ◯ Não                                                                                        |                                                         |          |
| Anexo da Carta de Aceite *<br>Caso já possua a carte de aceite, anexe-a abaixo.<br>Carta de Aceite |                                                         |          |
|                                                                                                    | Arraste um arquivo para cá                              |          |
|                                                                                                    | Ou, se preferir<br>Escolha um arquivo para fazer upload |          |
| L                                                                                                  |                                                         | Cancelar |
| modelos 🗞 🗞 🖹                                                                                      |                                                         |          |

- Se não possuir, você terá que apresentá-la na manifestação de participação do evento (em até 1 semana antes do mesmo).

#### Aba Despesas

| Despesas                |          |         |
|-------------------------|----------|---------|
| \$<br>Tipo de Despesa * |          | ~       |
| Número de Diárias *     |          |         |
|                         | Anterior | Próximo |

- Tipo de Despesa: área que abrange o local do evento (selecionar);
- Número de diárias: preencher.

### Aba Anexos

| Anexos                      |                                            | < >              |
|-----------------------------|--------------------------------------------|------------------|
| \$<br>Anexos Obrigatórios * |                                            |                  |
|                             | Nenhum anexo foi exigido para esta chamada |                  |
| Anexos Não Obrigatórios     |                                            |                  |
|                             | Nenhum anexo foi exigido para esta chamada |                  |
|                             |                                            | Anterior Próximo |

- Anexos Obrigatórios: anexar no campo (idem Carta de Aceite);
- Anexos Não Obrigatórios: quaisquer outros documentos opcionais.

**Observação:** se não tiver sido solicitado nenhum documento ("Nenhum anexo foi exigido para esta chamada"), não é necessário anexar nada. Basta clicar em "Próximo".

#### Aba Declaração

| Declaração <                                                                                                    |
|----------------------------------------------------------------------------------------------------|
| Para fins de participação no presente edital, declaro que: *                                                                                                    |
| 🞺 Não possuo inadimplências junto à Universidade Estadual do Paraná e PRPPG, sob pena de ser responsabilizado por declaração não verdadeira                                                                                    |
| Não estarei afastado de minhas funções durante o período do evento para: férias, licença sabática, licença prêmio/capacitação, pós-graduação (licença aperfeiçoamento profissional), estágio de pós- doutoramento ou similares |
| V O trabalho é inédito e eu o apresentarei de forma oral presencial                                                                                                    |
| O trabalho será publicado em Anais do evento ou publicações similares decorrentes da aprovação pelo evento                                                                                                    |
| O evento científico é relevante para a minha área de atuação                                                                                                    |
| 💞 Havendo mais de um autor no trabalho, apenas um, solicitará apoio financeiro                                                                                                    |
| Não solicitei apoio de outro edital institucional, por meio de diárias, para participação no mesmo evento científico                                                                                                    |
| No caso de aprovação da minha proposta, também declaro que: *                                                                                                    |
| Stou ciente dos termos, prazos e documentos necessários, constantes no Edital 033/2024                                                                                                    |
| Anterior Próxin                                                                                                    |

Leia e clique em 💜 para todos os itens, caso se aplique.

#### Aba Envio

Ao clicar nesta aba, aparecerão ícones em cada uma das outras.

Só será possível submeter o formulário caso todas as abas estejam com o ícone ícone . Nesse caso, clique em "**Submeter**" e confira se sua proposta passou para a etapa de Avaliação.

Caso contrário, um quadro vermelho irá aparecer na tela informando em quais abas (etapas) estão faltando informações ou precisando de correções. As mesmas estarão com o ícone **Q**. Nesse caso, retorne a cada uma das abas incompletas/incorretas e realize as correções necessárias.

e) Explicações complementares podem ser encontradas aqui.